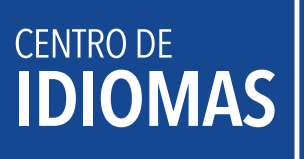

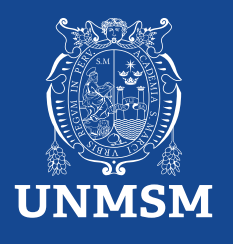

## Manual de pago

Realiza tu pago con BCP y Banco Pichincha

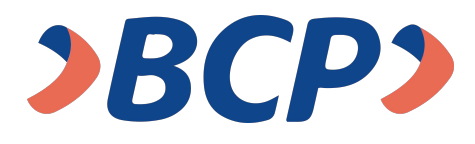

## **AGENTE BCP**

INTERNET (VÍA BCP) O BANCA MÓVIL (APP)

PASO 1. Ingresa a 'Pagos de servicios'.

PASO 2. Digita el siguiente nombre. UNIVERSIDAD NAC MAYOR DE SAN MARCOS

PASO 3. Señala 'Pagos varios'.

PASO 4. Ingresa el siguiente código correspondiente al trámite

Número de dependencia concepto número de DNI del estudiante

|                           | 0  | 3       | 9       |   |   |   |  |  |  |  |
|---------------------------|----|---------|---------|---|---|---|--|--|--|--|
| Curso regular:            |    |         |         | 3 | 2 | 3 |  |  |  |  |
| Curso posgrado:           |    |         |         | 3 | 3 | 7 |  |  |  |  |
| Examen de clasificación:  |    |         |         | 0 | 0 | 7 |  |  |  |  |
| Constancia y certificado: |    |         |         | 1 | 5 | 3 |  |  |  |  |
| Reserva de matrícula:     |    |         | 0       | 0 | 4 |   |  |  |  |  |
|                           | Ot | ros trá | ámites: | 0 | 0 | 8 |  |  |  |  |
|                           |    |         |         |   |   |   |  |  |  |  |

No se aceptarán pagos solo con número de DNI. De lo contrario tendrá que tramitar la devolución de su dinero.

PASO 5. Ingresa el importe a abonar. PASO 6. Confirma la operación y listo.

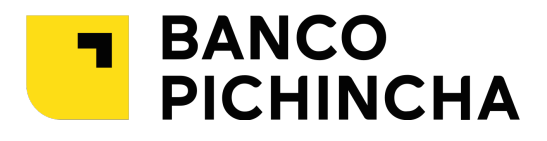

## VENTANILLA

Paso 1. Indica el concepto de pago

Curso regular: 039–323 Curso posgrado: 039–337 Examen de clasificación: 039–007 Constancia y certificado: 039–153 Reserva de matrícula: 039–004 Otros trámites: 039–008

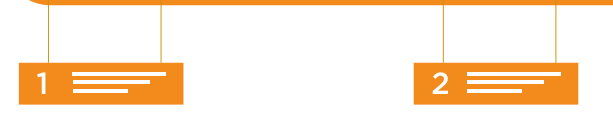

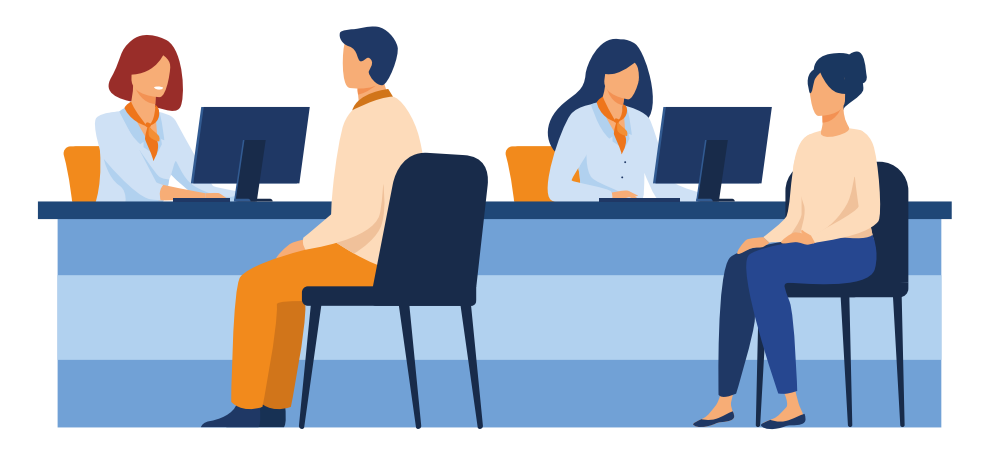